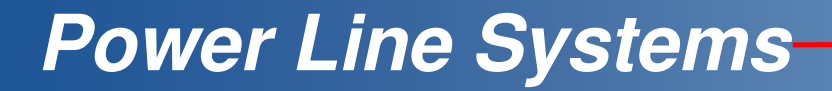

IT'S ALL ABOUT YOUR POWER LINES

2015 PLS-CADD Advanced Training and User Group

# **Report on Reports**

# Jesse Kohler, P.E.

Power Line Systems, Inc.

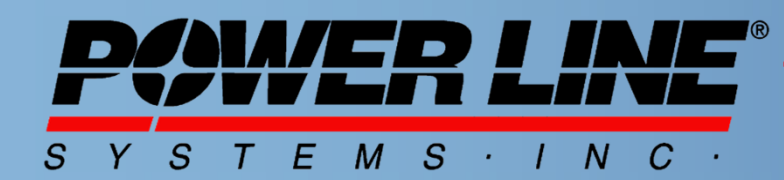

IT'S THE SOLUTION

# **Report Navigator Toolbar**

- GoTo Function
- Table View Sections
- XML Export Sections
- Report Annotation Creation

Structure List Report

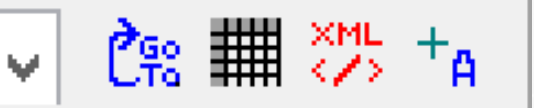

## The Right Click Menu

| • | Go To Subsections                            |
|---|----------------------------------------------|
| • | Go To Structures or XYZ Points               |
| • | Table View Subsections                       |
|   | <ul> <li>Sort, Filter, Copy/Paste</li> </ul> |
| • | KML and SHP Export                           |
| • | Import XYZ Points Into Project               |
| • | XML Export                                   |
| • | Create Annotation Inset View                 |
| • | Customize Subsections                        |
| • | Save and Print                               |
| • | Autosize Font                                |
| • | Append Report                                |
| • | Name Report                                  |
| • | Compare Report                               |
| • | Detaching                                    |
| • | Edit Structure Elements                      |
| • | Tooltip Labels When Header Offscreen         |

| Goto XYZ                                                |   |
|---------------------------------------------------------|---|
| Goto structure 1                                        |   |
| Table View 'Structure List Report'                      |   |
| KML or SHP Export 'Structure List Report'               |   |
| Import 'Structure List Report' in Project as XYZ Points |   |
| XML Export 'Structure List Report'                      |   |
| Add as Annotation to Inset View 'Structure List Report' |   |
| Customize 'Structure List Report'                       |   |
| Table View                                              | + |
| Goto                                                    | • |
| KML or SHP Export                                       | • |
| Import in Project as XYZ Points                         | + |
| XML Export                                              | • |
| Add as Annotation to Inset View                         | • |
| Open                                                    |   |
| Close                                                   |   |
| Save                                                    |   |
| Save As                                                 |   |
| Append To                                               |   |
| Name Report                                             |   |
| Compare Report To                                       |   |
| Print                                                   |   |
| Print Preview                                           |   |
| Save Selection As                                       |   |
| Append Selection To                                     |   |
| Font                                                    |   |
| Autosize Font                                           |   |
| Detach Window                                           |   |
| Detach Window to Monitor 1                              |   |
| Detach Window to Monitor 2                              |   |
| Detach Window to Monitor 3                              |   |
| Detach Window to Monitor 4                              |   |

## **Construction Staking Report**

- Tabbed Arrangement
- Structure Range
- Only Report for PI Structures

| Construction Staking Report Options |                                                              |       |      |   |                    |  |
|-------------------------------------|--------------------------------------------------------------|-------|------|---|--------------------|--|
| Structu                             | ure Range                                                    |       |      |   |                    |  |
| Start                               | Substation                                                   | ✓ End | Dist | * | Only PI Structures |  |
| Stak<br>Param                       | king Graphical Material Display<br>Teters Views List Options |       |      |   |                    |  |
|                                     |                                                              |       |      |   |                    |  |

### Staking Parameters

- Reference Stake Distances
- Reference Points

|                                                                                                    | Constructi     | on Staki     | ng Report Options                                                                                                    |                           | ? ×            |
|----------------------------------------------------------------------------------------------------|----------------|--------------|----------------------------------------------------------------------------------------------------|---------------------------|----------------|
| Structure Range Start Substation Start Graphical Material Display                                                                                                  | ♥ End          | Dist         | ~                                                                                                    | Only PI Structures        |                |
| Reference Stakes Distances from Reference Point       Leave blank or enter zero to omit a stake       (ft)       Back       (ft)       Back       (ft)       30.00 | Ahead (ft)     |              | Reference Points Select reference points from which to me Centerline Hub Structure Hub Goundations Guy Anchors P.I. Hub | asure distances to stakes |                |
| Reference stakes are set to be calculated for the follo<br>Customize the report                                                                                    | wing reference | points, if a | ny:                                                                                                    | QK                        | <u>C</u> ancel |

### Graphical Views

- Plan, Transverse, Longitudinal & Isometric
- Plethora of Options
- Order and Type Switchable
- Size, Color, and Line Options

|            | 505303001                                                                                                    | ¥ Liiu                                                                                                    | Dist   |                                                                                                    | *                                                                                                    | Only PI Structures                                                                                                    |
|------------|----------------------------------------------------------------------------------------------------|----------------------------------------------------------------------------------------------------|--------|----------------------------------------------------------------------------------------------------|----------------------------------------------------------------------------------------------------|----------------------------------------------------------------------------------------------------|
| aki<br>ame | ing Graphical Material List                                                                                                    | Display<br>Options                                                                                                    |        |                                                                                                    |                                                                                                    |                                                                                                    |
| Pla        | an View 🗸 🗸                                                                                                    | Transverse View                                                                                                    | v      | Longitudinal View                                                                                                    | / Isomet                                                                                                    | tric View 🗸                                                                                                    |
|            | Centerline Hub<br>Structure Hub<br>Foundations<br>Guy Anchors<br>Pi Hub<br>Stake Labels<br>Reference Stakes<br>Angles Reference Axis<br>Algoment Lines<br>Centerline<br>Right of Way Lines<br>Groundline<br>Wires<br>Cable Attachment Points<br>Set and Phase Labels<br>Insulator Counterweights<br>Rendered Structure<br>Stick Figure Structure<br>Guy Wires<br>Raster Images ("bmp", jpg<br>Methodocastics of the factor | Centerline Hub<br>Structure Hub<br>Foundations<br>Guy Anchors<br>PI Hub<br>Stake Labels<br>Reference Stakes<br>Algoment Lines<br>Centerline<br>Right of Way Lines<br>Groundline<br>Wires<br>Cable Attachment Point<br>Set and Phase Labels<br>Insulator Counterweight<br>Rendered Structure<br>Stick Rigure Structure<br>Stick Rigure Structure<br>Buy Wires<br>Raster Images ("bmp" | s<br>s | Centerline Hub  Structure Hub Gruucture Hub Gruucture Hub Gruucture Hub Gruucture Hub Gruucture Hub Stake Labels Reference Stakes Algoment Lines Centerline Right of Way Lines Groundline Wires Cable Attachment Points Set and Phase Labels Insulator Counterweights Reference Structure Stick Rigure Structure Stick Rigure Structure Baster Images ("bmp "ligg Wires Reference Lines Center Lines Reference Lines Center Lines Reference Structure Stick Rigure Structure Reference Structure Reference Structure Refer | Cer<br>Stru<br>V Fou<br>V Fu<br>V Sta<br>Rel<br>Alig<br>Cer<br>Rig<br>V Gu<br>V Wri<br>Cat<br>Sta<br>Sta<br>Gu<br>V Sta | terline Hub   tucture Hub undelions y Anchors Hub ke Labels ference Stakes Jes Reference Axis pment Lines the filt Way Lines undline es Jes Attachment Points and Phase Labels Labor Counterweights ndered Structure kk Rgure Structure kk Rgure Structure Structure kk Rgure Structure Structure kk Rgure Structure Structure kk Rgure Structure Structure Structure kk Rgure Structu |
|            | Juuxouu, Color, Jame Line                                                                                                    | JULKOUU, COIDI, Same                                                                                                    |        | Judkouu, Color, Jame Line                                                                                                    | 300                                                                                                    | koou, color, same une                                                                                                    |
|            |                                                                                                    |                                                                                                    |        |                                                                                                    |                                                                                                    |                                                                                                    |

### Material List

- Same Options as Bill of Material Report

|                   |                                                                                                    | Construc                                                                                                    | tion Staking Report                                                                    | Options                                                         |                     | ? ×   |
|-------------------|----------------------------------------------------------------------------------------------------|----------------------------------------------------------------------------------------------------|----------------------------------------------------------------------------------------|-----------------------------------------------------------------|---------------------|-------|
| Structu<br>Start  | substation                                                                                                    | ✓ End                                                                                                    | Dist                                                                                   | ¥                                                               | Only PI Structures  |       |
| Staki<br>Parame   | ing Graphical Mate<br>eters Views Li                                                                                                    | erial Display<br>st Options                                                                                                    |                                                                                        |                                                                 |                     |       |
| Rep               | ort items with status:                                                                                                    | Existing                                                                                                    | ✓ New                                                                                  | Transferred                                                     |                     |       |
| 'Ne               | w' Items to Report and Op<br>Parts                                                                                                    | ptions:                                                                                                    | Sets for Insulators                                                                    | , Cables and Concentrated Loa                                   | ds                  |       |
|                   | Decompose Assemblies                                                                                                    |                                                                                                    | Sets                                                                                   | Phases                                                          |                     |       |
|                   | Assemblies<br>Cables in line that have st<br>Decompose by set and<br>Include only insulator item<br>Concentrated Loads in line<br>that have stock numbers | ock numbers (from *.WIR files)<br>I phase<br>Is that are attached to cables<br>E (marker balls, spacers, etc)<br>(from *.MAR files) | Set 52<br>Set 53<br>Set 54<br>Set 55<br>Set 55<br>Set 55<br>Set 57<br>Set 58<br>Set 59 | <ul> <li>Pridace 1</li> <li>Phace 2</li> <li>Phace 3</li> </ul> |                     |       |
| NOT               | TE: Line Specific Material L                                                                                                    | ist will not be included in this stru                                                                                               | cture-specific report                                                                  |                                                                 |                     |       |
|                   |                                                                                                    |                                                                                                    |                                                                                        |                                                                 |                     |       |
| Referenc<br>Custo | ce stakes are set to be cal<br>omize the report                                                                                                    | culated for the following reference                                                                                                 | e points, if any:                                                                      |                                                                 | <u>o</u> k <u>c</u> | ancel |

### Display Options

- Selection of Sub-Section Reports
- Optional Data Rows
  - Foundation Joints
  - Guy Anchors
- By Structure Sub-Section Options
  - Material List
  - Graphical View Types

|                                                                                          | Construction Staking R | eport Options                                                                   | ?                                   |
|------------------------------------------------------------------------------------------|------------------------|---------------------------------------------------------------------------------|-------------------------------------|
| tructure Range                                                                           | ✓ End 10               | ¥                                                                               | Only PI Structures                  |
| Staking Graphical Material Display<br>Parameters Views List Options                      |                        |                                                                                 |                                     |
| Tabular and Graphical Views to Display - in order t<br>PI Staking Report<br>Staking Data | op to bottom           |                                                                                 |                                     |
| <ul> <li>✓ Staking Data by Structure</li> <li>✓ Bill of Material</li> </ul>              |                        |                                                                                 | Move <u>Up</u><br>Move <u>D</u> own |
| Staking Data Optional Rows                                                               | Stak                   | ing Data by Structure Options                                                   |                                     |
| <ul> <li>✓ Foundation Joints</li> <li>✓ Guy Anchors</li> </ul>                           | 2020                   | Material List by Structure<br>Plan View<br>Transverse View<br>.ongitudinal View |                                     |
|                                                                                          | Move Up<br>Move Down   | sometric view                                                                   | Move Up<br>Move Down                |
|                                                                                          |                        |                                                                                 |                                     |
| Other Items to Display                                                                   |                        |                                                                                 |                                     |
| Criteria Notes                                                                           | Project Notes          | ✓ Project Co                                                                    | oordinate System                    |
|                                                                                          |                        |                                                                                 |                                     |

### Output

- Structure number
- Structure name
- Ahead Span
- Line Angle
- Structure Orientation Angle
- Stake Description / Type
- Station of Stake
  - (special case for inside line angles)
- BT or BI
- XYZ and TIN Z
- Length to Structure Hub
- Length to Centerline Hub
- Reference Stake Offset
- Average Slope at Guy Anchor
- Structure Right Bisector Angle
- Centerline Right Bisector Angle

- Structure Right Transverse Angle
- Pole Property Label
- CAN Property Label
- Structure Height / Pole Length
- Actual Embedment
- Modeled Embedment
- Pole Base Diameter
- Structure or Pole Weight
- Structure Description
- Warnings
- + Lat/Long Coordines (Dec. & DMS)
- + Project Title & Notes
- † Structure Comments
- † Structure Model Insertion Z
- = Hidden By Default

#### 6/11/2015

## Survey Point Clearances Report

### Desired Level of Detail

- Show details for each point
- Show details for point with minimum vertical clearance in each span
- Show details for point with minimum vertical clearance in each span for each feature code
  - Show for controlling weather case only
  - Show separate results for each weather case

|                        |                                     |   | Survey Point Clearances Report                                                                                                    | ?                                  | ×                   |
|------------------------|-------------------------------------|---|----------------------------------------------------------------------------------------------------|------------------------------------|---------------------|
| Back S<br>Start<br>End | itructure Range<br>Substation<br>10 | > | <ul> <li>Desired Level of Detail</li> <li>Show details for each survey point (can result in very long report)</li> <li>Show details for point with minimum vertical clearance margin in eac</li> <li>Show details for point with minimum vertical clearance margin in eac</li> <li>Show details for point with minimum vertical clearance margin in eac</li> <li>Show details for controlling weather case only</li> <li>Show separate results for each weather case (recommend disab to "Include plan and profile graphics in report" when using this or</li> </ul> | h spa<br>h spa<br>ling o<br>ption) | n<br>n for<br>ption |

- Points to be Considered
  - Feature Codes
  - Horizontal Distance from wire to stop considering points
  - Ground Clearance Checks
    - Station Interval for clearance check to interpolated points on centerline
    - Rectangular
      - Station and offset (grid pattern) for TIN check
      - Maximum Offset from wire for checking to TIN
    - Radial
      - Check clearance to TIN surface

### Rectangular

| Points to be Considered                                                                                                    |         |
|----------------------------------------------------------------------------------------------------|---------|
| Feature codes to include: None selected                                                                                                    |         |
| Horizontal distance from wire beyond which survey points and centerline points should be ignored                                                            | (ft) 90 |
| Station interval for clearance check to interpolated points on centerline ground (0 to disable)                                                             | (ft) 0  |
| Station and offset interval at which to check clearance to TIN (0 to disable)                                                                               | (ft) 0  |
| Maximum offset from wire for checking clearance to TIN (0 to limit check to directly below wire)<br>Warning: non zero values can greatly increase run time. | (ft) 0  |

#### Points to be Considered Feature codes to include: None selected... Horizontal distance from wire beyond which survey points and centerline points should be ignored

morizontal distance from wire beyond which survey points and centerline points should be ign Station interval for clearance check to interpolated points on centerline ground (0 to disable)

Radial

(ft) 90 (ft) 0

Check clearances to TIN surface

#### 6/11/2015

## Wind, Ice & Req. Clearance Options

- Survey Point Clearance Criteria Edit
  - Continuous Wind Vs. Static Positions
- Feature Code Table Edit for Changing/Checking Clearances
- Feature Code for Ground/TIN Edit
- Optional Concentrated Loads Addition

 Wind, Ice and Required Clearance Options
 Edit Survey Point Clearance Criteria

 Clearances checked for weather cases in Criteria/Survey Point
 Edit Survey Point Clearance Criteria

 Add optional concentrated load or ice to the span under consideration
 Edit Feature Code Table

 Required horizontal and vertical clearances are defined in the feature code
 Edit Feature Code for Ground or TIN

### Report & Graphical Marker Options

- Report on Violations Only
- Include Plan and Profile Graphics
- Marker Options for Violations
- Clearance Box Markers
- Sag Line Markers
- Point on Wire Markers
- Draw a Green Plus + on Survey Points That Were Checked
- Draw Markers for wire positions

| Report and Graphical Marker Options                        |                                                      |   |
|------------------------------------------------------------|------------------------------------------------------|---|
| Report on violations only (exclude points known not to     | o be violations from report)                         |   |
| ☑ Include plan and profile graphics in report (increases r | run time and memory required)                        |   |
| Type of marker to draw at clearance violations             | Circle at violation, hollow circle at offending wire | ~ |
| Clearance box markers (extremely memory intensive)         | None                                                 | × |
| Sag line markers (extremely memory intensive)              | None                                                 | ~ |
| Point on wire markers (memory intensive)                   | None                                                 | ~ |
| Draw green "+" marker on points where clearance ch         | necked (memory intensive and slow)                   |   |
| Draw markers indicating wire positions considered (me      | emory intensive and slow)                            |   |

## Type of Clearance Requirement

- Rectangular
- Radial
  - Make wire surface TIN
  - Outline TIN triangles at violations

### **Difference Between SPC & Thermal Rating**

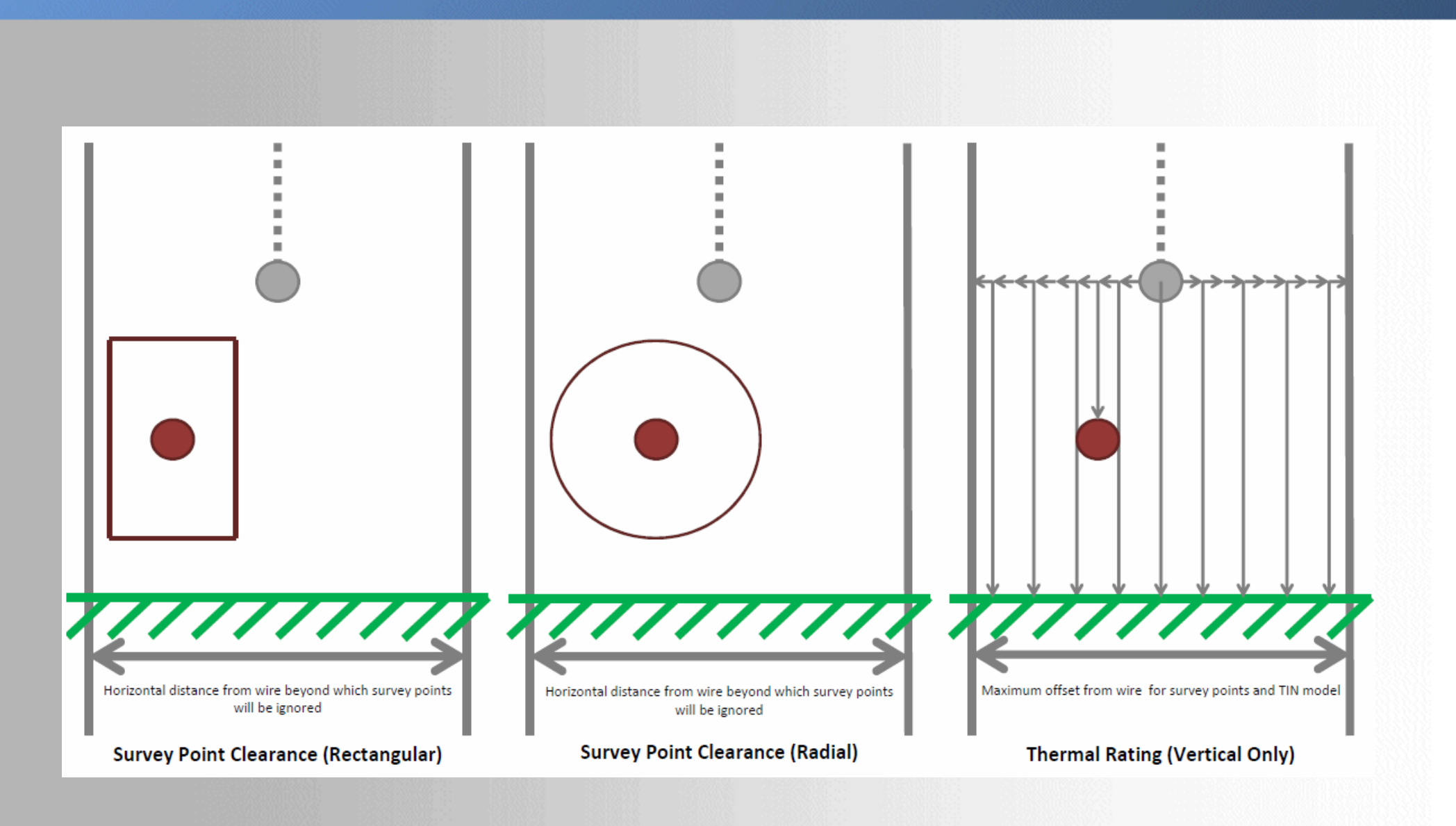

6/11/2015

# **Thermal Rating Report**

- Options
  - Check vertical clearances to survey points
  - Check vertical clearances to TIN
  - Draw markers at locations of controlled rating
  - Draw markers at location where clearances checked
    - Blue 'x' for survey points
    - Purple 'x' for ground elevation interpolated from TIN
    - Yellow 'x' for ground elevation interpolated from survey points
  - Erase markers
  - Save rated temperature to structure comment

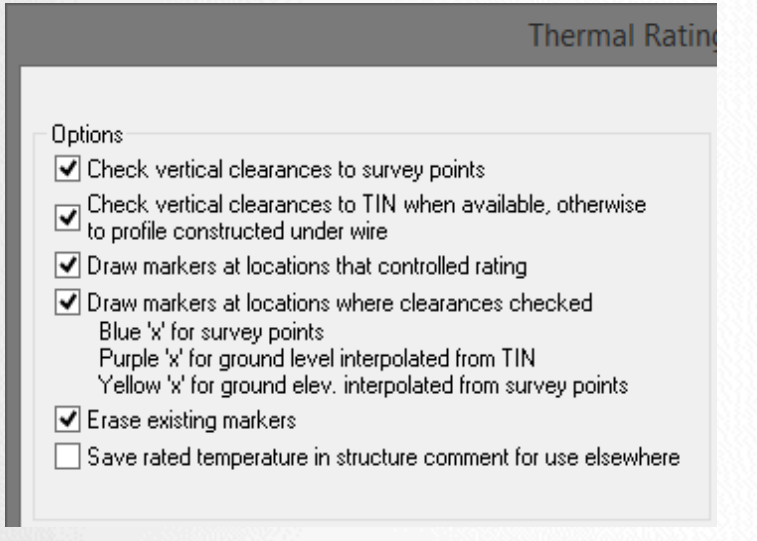

- Start and end structure
- Cable condition
- Set / phase restrictions
- Minimum and maximum temperature limits

| g Report                           |                                                                      |                | ?                                    | × |
|------------------------------------|----------------------------------------------------------------------|----------------|--------------------------------------|---|
| -Back Strue<br>Start<br>End        | cture, Set and Temperature Ran<br>Substation<br>10                   | ge<br>V        | Set 53<br>Set 54<br>Set 55<br>Set 56 | ^ |
| Select de:<br>sets and p<br>right. | sired attachment<br>hases to the<br>hase 3                           | •              | Set 57<br>Set 58<br>Set 59<br>Set 60 | × |
| -<br>Minimum v<br>Maximum          | vire temperature to consider (de<br>wire temperature to consider (de | eg F)<br>eg F) | 32.00<br>500.00                      |   |

### Feature codes for survey point checks

Feature Codes for Survey Point Checks

List of feature codes to consider: All feature codes...

6/11/2015

## Maximum offset from survey points and TIN model

Maximum Offset for Survey Points and TIN Model Maximum offset from wire for survey points and TIN model. Entities outside this offset will be ignored. Note: Normal centerline clearances may not be checked in this report.

(ft) 10

6/11/2015

- Profile under wire Only used when can't get elevations under wire from TIN model
  - Maximum offset from wire for ground points to be included in profile below wire
    - Very similar to centerline tolerance in terrain widths
  - Maximum length of line segment for inclusion in profile below wire

 Profile under wire- Only used when can't get elevations under wire from TIN model

 If the program is unable to determine the ground elevation below a wire from the TIN model then it will try to construct a profile below the wire. This profile consists of line segments created by connecting survey points with known ground elevations within a specified offset of the wire in order of increasing station. A maximum segment length field is provided to prevent interpolation between points which are too far apart.

 Maximum offset from wire for ground points to be included in profile below wire
 (ft) 3

 Maximum length of line segment for inclusion in profile below wire
 (ft) 30

- Display of cross section and profile images in report
  - Do not display
  - Display for spans with rating below max wire temp
  - Display for all spans

| Display of Cross Section and Profile Images in Report                                                                                                    |                                        |
|----------------------------------------------------------------------------------------------------|----------------------------------------|
| O Do not display for any spans                                                                                                    | Profile: 600 x 400 pixels. Color       |
| <ul> <li>Display only for spans with rating below Max. wire temperature (memory intensive)</li> <li>Display for all spans (very memory intensive)</li> </ul> | Cross Section: 300 x 400 pixels. Color |
| <u>D</u> K <u>C</u> ancel                                                                                                    |                                        |
|                                                                                                    |                                        |

### **Power Line Systems**

IT'S ALL ABOUT YOUR POWER LINES

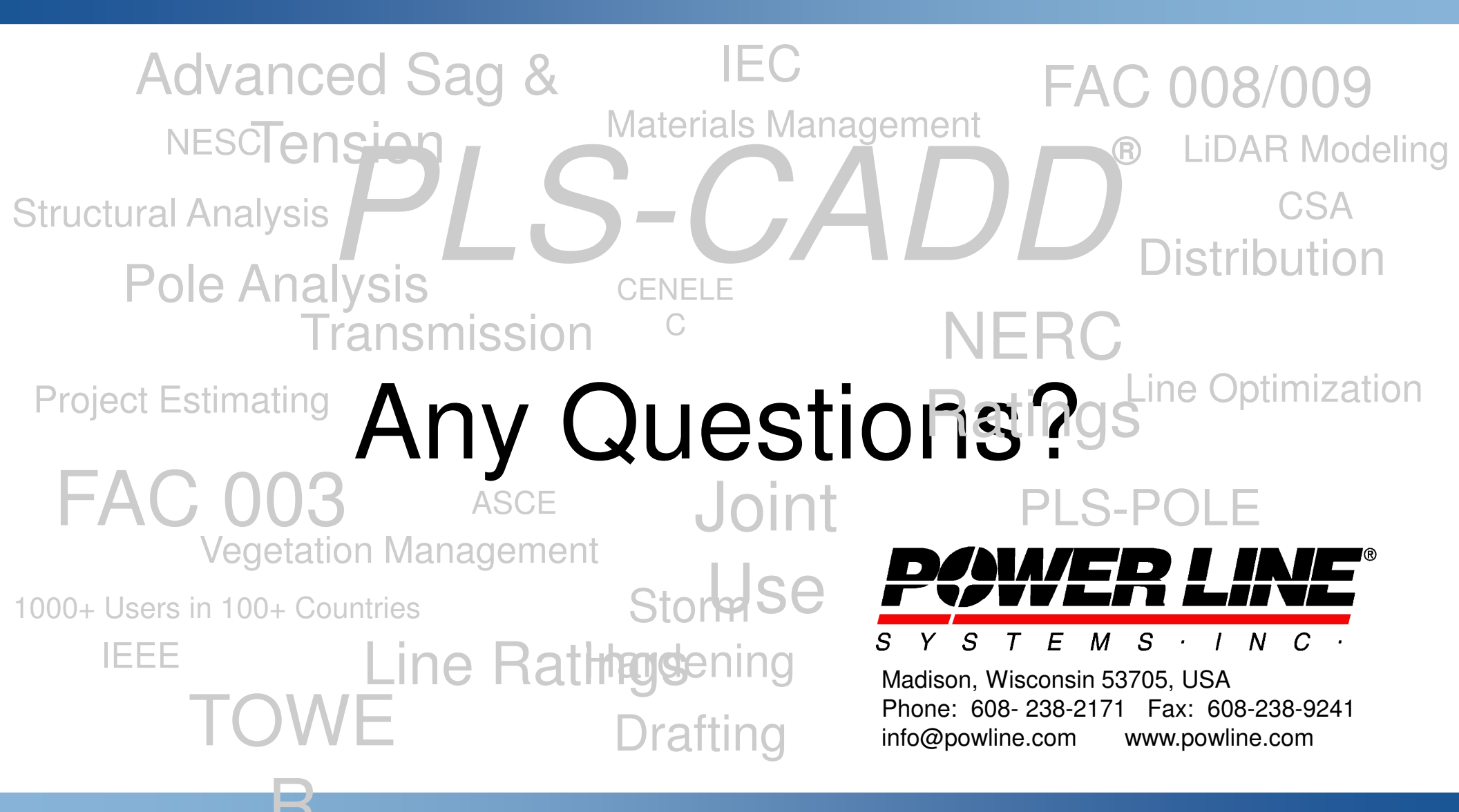

IT'S THE SOLUTION